## Thunderbird 2.0

## 設定方法

ソフトウェアを起動し、ツールバーの「ファイル」から「新規作成」「アカウント」をクリックしてください。

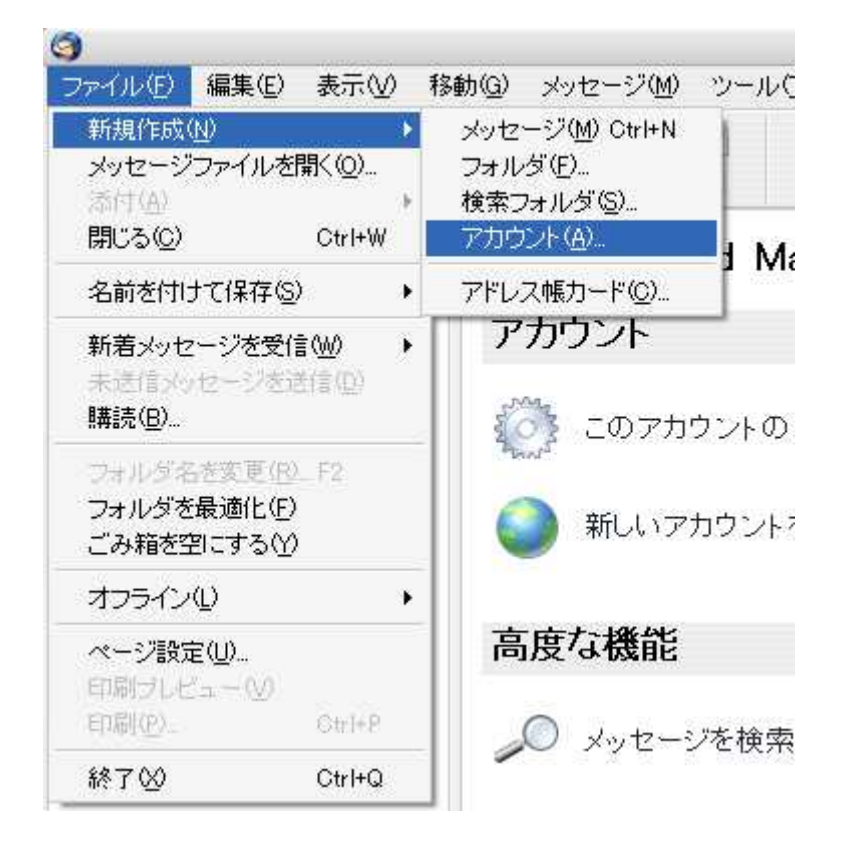

次の画面では、「メールアカウント」にチェックを入れ、「次へ」をクリックします。

| アカウントウィザード                                                                                      | 0     |
|-------------------------------------------------------------------------------------------------|-------|
| アカウントの種類                                                                                        |       |
| メッセージを受信するには初めにアカウントの設定をする必要があります。                                                              |       |
| メールやニュースグループのアカウント設定に必要な情報を入力してください。入<br>力する情報が分からない場合はシステム管理者やインターネットサービスプロバ<br>イダに問い合わせてください。 |       |
| 設定するアカウントの種類を選択してください。                                                                          |       |
| ・ メールアカウント(M)                                                                                   |       |
| ○ ニュースとブログ (フィード)                                                                               |       |
| 🔘 Gmail                                                                                         |       |
| ○ ニュースグループアカウント(W)                                                                              |       |
|                                                                                                 |       |
|                                                                                                 |       |
|                                                                                                 |       |
|                                                                                                 |       |
|                                                                                                 |       |
|                                                                                                 |       |
|                                                                                                 |       |
| (夏5個) (次へ(1)) (キャン                                                                              | tzil) |

「あなたの名前」には、お好きな名前を入力し、

「メールアドレス」に設定するアドレスを入力されましたら、「次へ」をクリックしてください。

ここでは、電子メールアドレスを「sample@cside.com」としておきます。

|                                  | アカウントウィザード                                        | 0   |
|----------------------------------|---------------------------------------------------|-----|
| 差出人情報                            |                                                   |     |
| メッセージの差出人<br>のを設定して使い分           | を表す情報を入力してください。これはアカウントごとに別のも<br>けることができます。       |     |
| あなたの名前を入ナ<br>[差出人] (From) Iこ     | ルてください。ここで設定した名前が送信するメッセージの<br>表示されます。 (例: 山田 太郎) |     |
| あなたの名前(Y):                       | シーサイドネット                                          |     |
| このアカウントで使用<br>″user@example.jp″) | 用するメールアドレスを入力してください。(例)                           |     |
| メールアドレス( <u>E</u> ):             | sample@cside.com                                  |     |
|                                  |                                                   |     |
|                                  | 戻る(B) (次へ(N) (キャンセ     キャンセ                       | :1) |

次の画面では、受信用メールサーバーの設定をします。

「POP」にチェックを入れていただき、

「メール受信サーバー」には、「サーバー設定情報」に記載されている、

「mail.cside.com」というようなサーバー名を入力してください。

| <u>,</u>                                      | アカウントウィザード                                              | 0   |
|-----------------------------------------------|---------------------------------------------------------|-----|
| サーバ情報                                         |                                                         |     |
| メール受信サーバの種類                                   | を選択してください。                                              |     |
| 💿 POP( <u>P</u> ) 🔘 IMAI                      | ΡΦ                                                      |     |
| メール受信サーバの名前                                   | を入力してください。(例: mail.example.jp)                          |     |
| メール受信サーバ( <u>S</u> ):                         | mail.cside.com                                          |     |
| 共通受信トレイを使用する<br>のアカウントで送受信する<br>チェックを外してください。 | ッアカウントのメールはすべてまとめて保存されます。こ<br>ッメールを個別のディレクトリに分けて保存する場合は |     |
| ☑ 共通受信トレイを使用                                  | 引する (「ローカルフォルダ´´ Iこメールを保存)                              |     |
| 他のアカウントで設定済の<br>します。メール送信サーバ<br>更できます。        | )メール送信 (SMTP) サーバ "                                     |     |
|                                               |                                                         |     |
|                                               | (戻る(B) (次へ(N) (キャンセ)                                    | er) |

「ユーザー名」には、「お好みの名前」を入力し 「次へ」をクリックして、おすすみください。

| アカウントウィザード                                                                              | 0  |
|-----------------------------------------------------------------------------------------|----|
| ユーザ名                                                                                    |    |
| プロバイダに指定された受信サーバのユーザ名を入力してください。(例<br>tyamada)                                           |    |
| 受信サーバのユーザ名ゆ シーサイドネット                                                                    |    |
| メール送信 (SMTP) サーバのユーザ名には * * が使用されま<br>す。メール送信サーバの設定は [ツール] メニューの [アカウント設定] で変更で<br>きます。 |    |
|                                                                                         |    |
|                                                                                         |    |
|                                                                                         |    |
| (戻る(B)) (次へ(N)) (キャンセ)                                                                  | V) |

「アカウント名」には、設定するアカウントの@マークより前の部分だけ入力するのではなく

@マーク以降の部分も含め、設定するメールアカウント全てを入力する必要がございますので、ご注意ください。。
入力が終わりましたら、「次へ」をクリックしてください。

サーバー名は、「mail.\*\*.\*\*」というものになります。

「\*」の部分は、ご利用のドメインになりますのでお客様毎に異なります。 ここでは、送受信サーバーとも「mail.cside.com」としておきます。

|                    | アカウントウィザード                     | 0  |
|--------------------|--------------------------------|----|
| アカウント名             |                                |    |
| このアカウントに分<br>ニュース) | かりやすい名前を付けてください。(例:仕事用、プライベート、 |    |
| アカウント名(A):         | sample@cside.com               |    |
|                    |                                |    |
|                    |                                |    |
|                    |                                |    |
|                    |                                |    |
|                    |                                |    |
|                    |                                |    |
|                    |                                |    |
|                    |                                |    |
|                    |                                |    |
|                    |                                |    |
|                    |                                | セル |

設定された内容が表示されますので、

内容をご確認いただき、「完了」ボタンをクリックします。

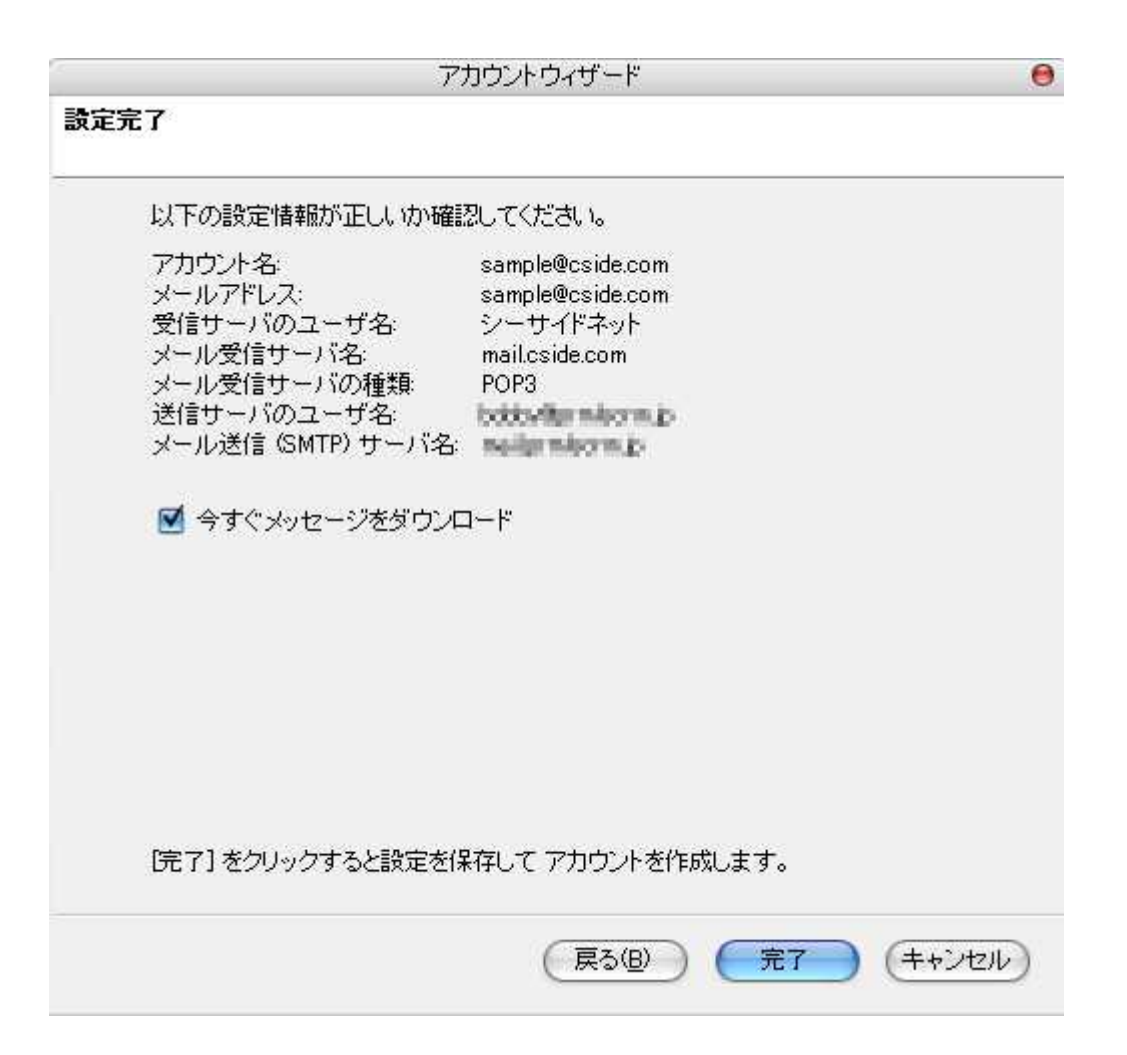

設定が完了いたしましたら

送信用メールサーバーの設定を確認いたします。

ツールバーの「ツール」から「アカウント設定」とおすすみください。

|                                      | XIar V-1 - munderbird                        |
|--------------------------------------|----------------------------------------------|
| - ファイル(E) 編集(E) 表示(V) 移動(G) メッセージ(M) | ツール① ヘルブ(1)                                  |
|                                      | アドレス帳( <u>A</u> ) Ctrl+2<br>アドオン( <u>D</u> ) |
| すべてのフォルダ ・ ・ 注 ★ 0 件名                | メッセージフィルタ(E)<br>フォルダにフィルタを適用( <u>R</u> )     |
|                                      | 迷惑メールフィルタを実行(U)<br>迷惑メールとマークされたメールを削除(L)     |
| 1 ごみ箱                                | 設定とデータのインボートの<br>エラーコンソール(N)                 |
|                                      | アカウント設定(C)                                   |
|                                      | オプション(0)                                     |

次の画面において、左下の「送信(SMTP)サーバ」を選択し

画面の右上にある「追加」とクリックしてください。

|                                                                                                | アカウント設定                                                                                                    |
|------------------------------------------------------------------------------------------------|----------------------------------------------------------------------------------------------------|
| 🗈 bobby Wys with a majo                                                                        | 送信 (SMTP) サーバの設定                                                                                                    |
| ■ sample@cside.com<br>サーバ設定<br>コピーと特別なフォルダ                                                     | アカウントを複数お持ちの場合でも、設定が必要な送信 (SMTP) サーバは 1 つだけです。メッ<br>バタキ 3 キレマイビョン<br>SMTP サーバ 〇〇                                                                                                 |
| 編集とアドレス入力<br>ディスク領域<br>迷惑メール<br>開封確認<br>セキュリティ<br>⊡ローカルフォルダ<br>ディスク領域<br>迷惑メール<br>送信 (SMTP)サーバ | 設定<br>説明(D):<br>サーバ名(S):<br>ポート番号(P): 25 既定値: 25<br>セキュリティと認証<br>✓ ユーザ名とバスワードを使用する(U)<br>ユーザ名(M):<br>(保護された接続を使用する:<br>○ いいえ(N) ● TLS (利用可能な場合)(A) ○ TLS(T) ○ SSL(L)<br>OK キャンセル |

「説明」欄には、お好みのお名前を入力していただき、

「サーバー名には、「サーバー設定情報」に記載されている「mail.cside.com」というサーバー名を入力ください。 受信用サーバー名と同じように、「mail.\*\*.\*\*」というものになります。

「\*」の部分は、ご利用のドメインになりますのでお客様毎に異なります。

「セキュリティと認証」欄において、

「ユーザー名とパスワードを使用する」にはチェックをいれないでください。

|                    | SMTP サーバ                     |
|--------------------|------------------------------|
| 設定                 |                              |
| [説明( <u>D)</u> :   | お好みのお名前                      |
| サーバ名( <u>S</u> ):  | mail.cside.com               |
| ポート番号( <u>P</u> ): | 587 既定值: 25                  |
| 日 ユーザ名と            | パスワードを使用する(1)                |
| ユーザ名(              | 26                           |
| ユーザ名()<br>保護された接続  | <sup>2016</sup> [<br> を使用する: |

ご利用のプロバイダ様にて、送信ポートの25番がブロックされている場合、

メール送信がおこなえない場合がございます。

このような場合は、上記の「ポート番号」欄を、「587」に変更していただき、「OK」をクリックしてください。